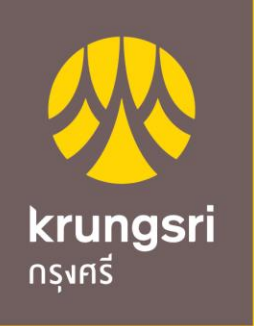

A member of **O MUFG** a global financial group

# Krungsri Bill Payment Manual

• KMA (Krungsri Mobile App)

ขั้นตอนการทำรายการ ช่องทาง KMA (Krungsri Mobile App)

- ชำระด้วยวิธี สแกนบาร์โค้ด (Scan QR/Barcode)
- ชำระด้วยวิธี ค้นหาจากชื่อบริษัท (Search Biller)

Krungsri Mobile App

ชำระด้วยวิธี สแกนบาร์โค้ด

1. Login

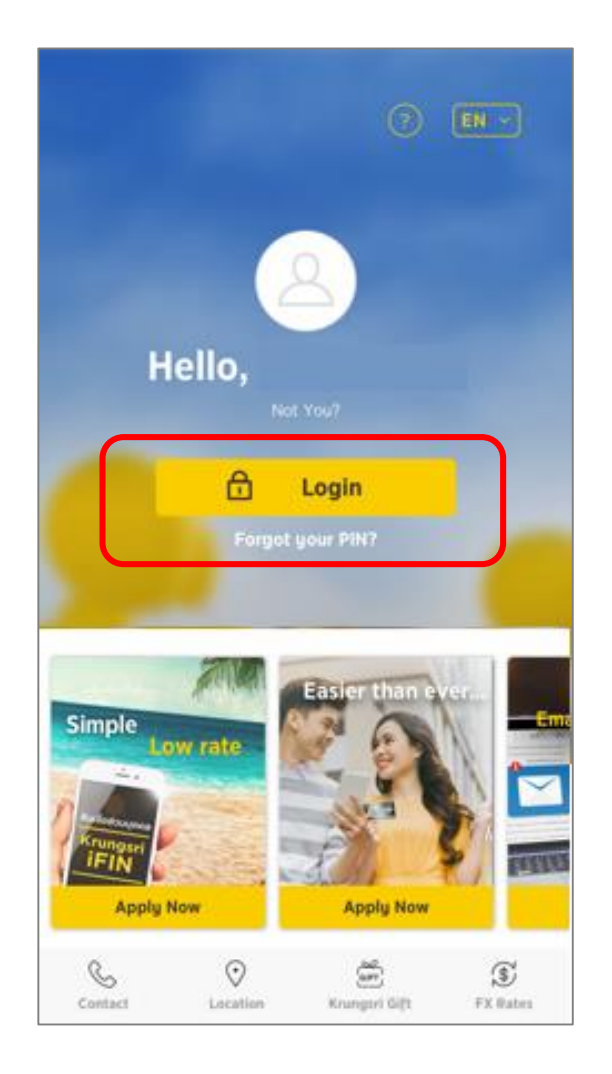

## 2. ใส่ PIN 6 หลัก

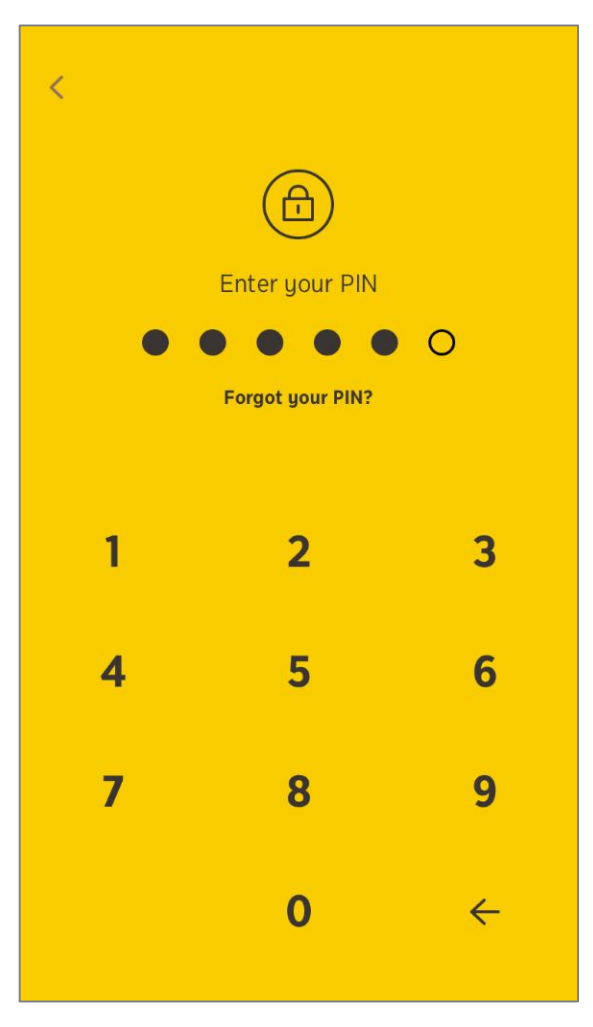

### 3. เลือก Scan

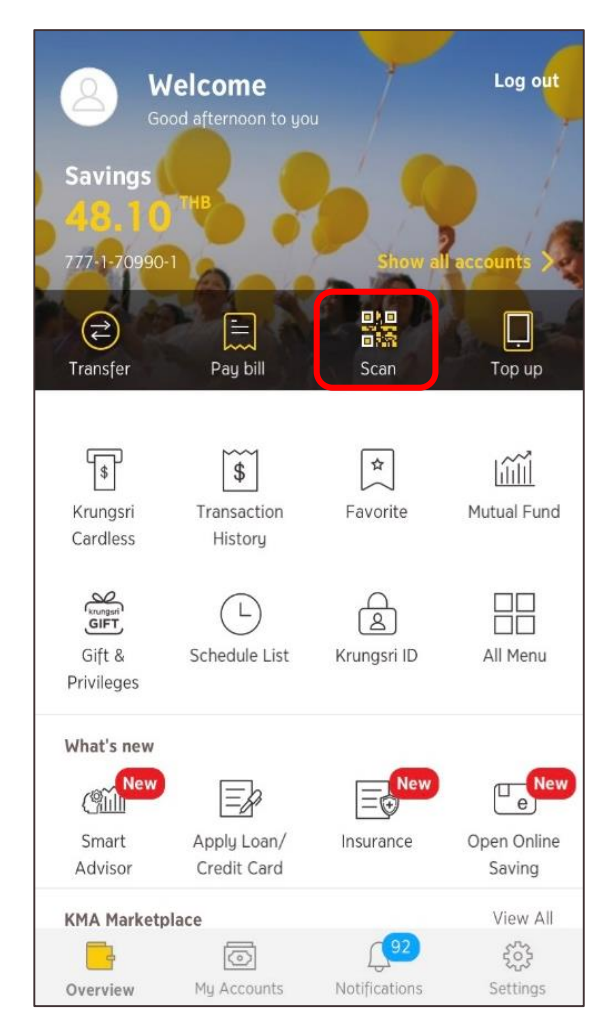

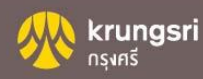

4. Scan QR/Barcode

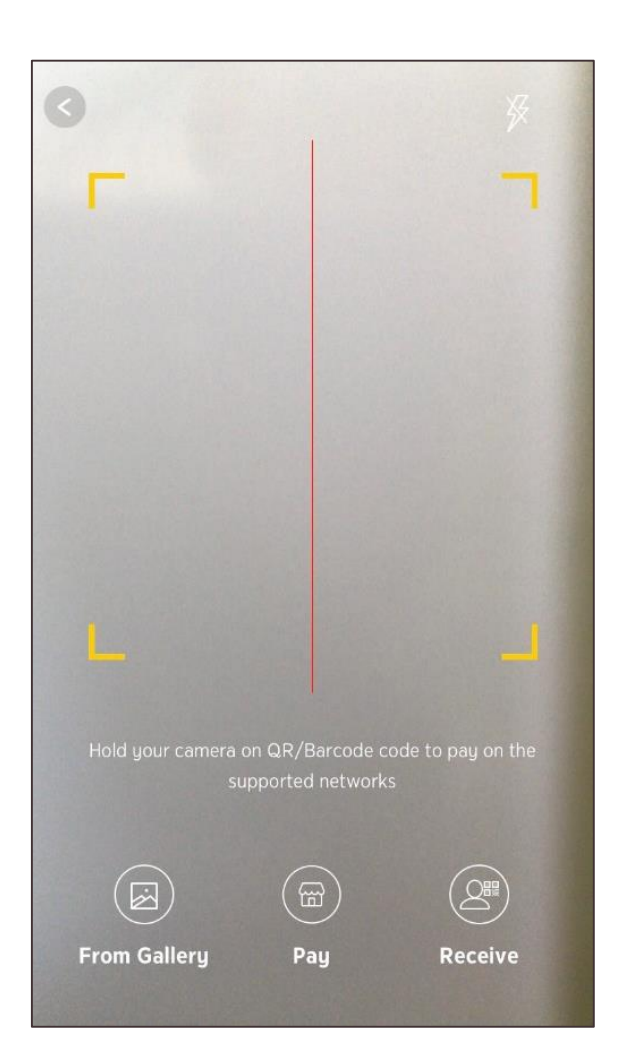

5. ระบุจำนวนเงิน กด "ต่อไป"

1

4

7

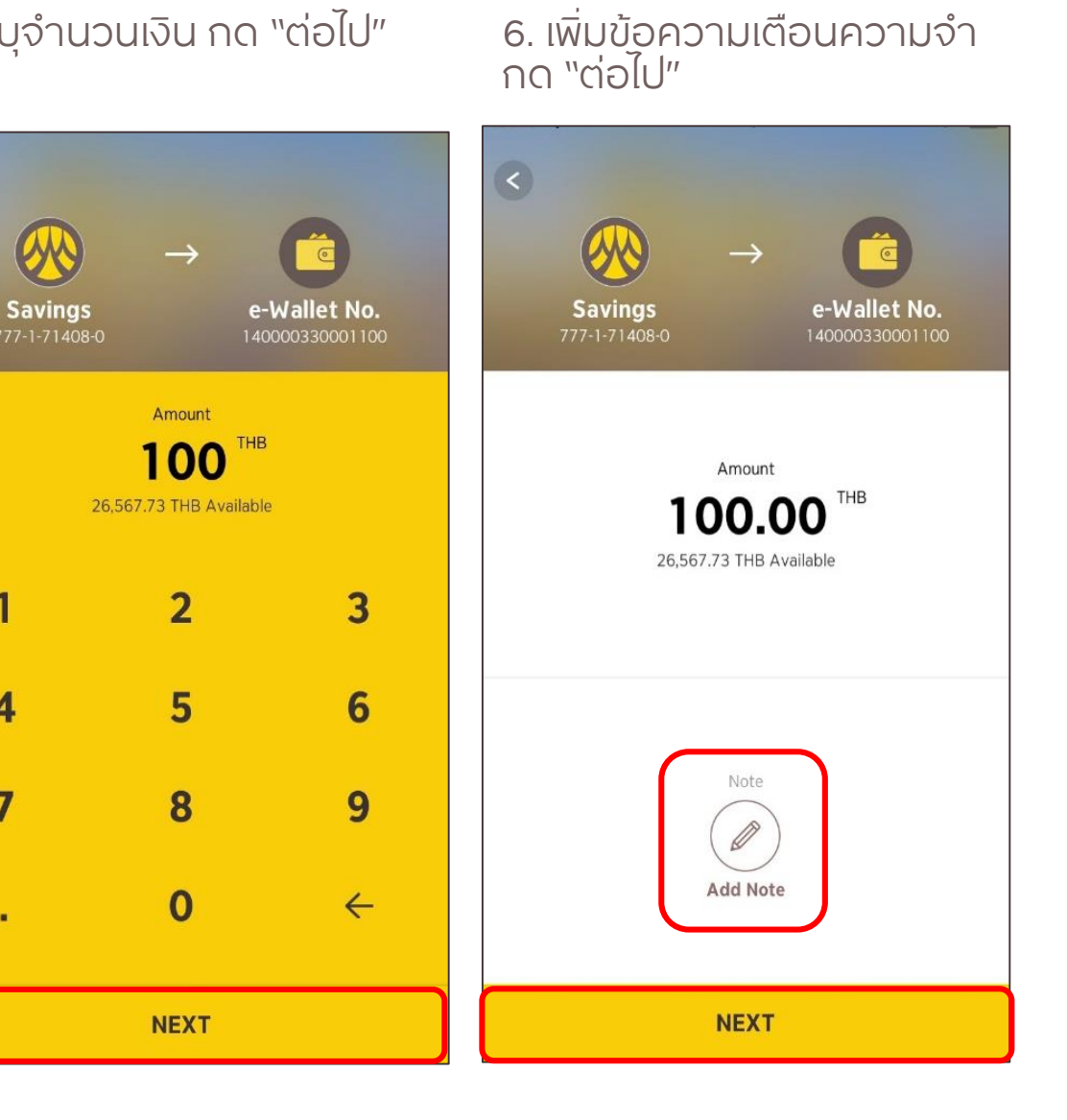

### krungsri กรุงศรี

7. ตรวจสอบรายละเอียด ึกด "ยืนยัน"

8. รายการสำเร็จ กด "เสร็จสิ้น" 9. หลักฐานยืนยันการชำระเงิน

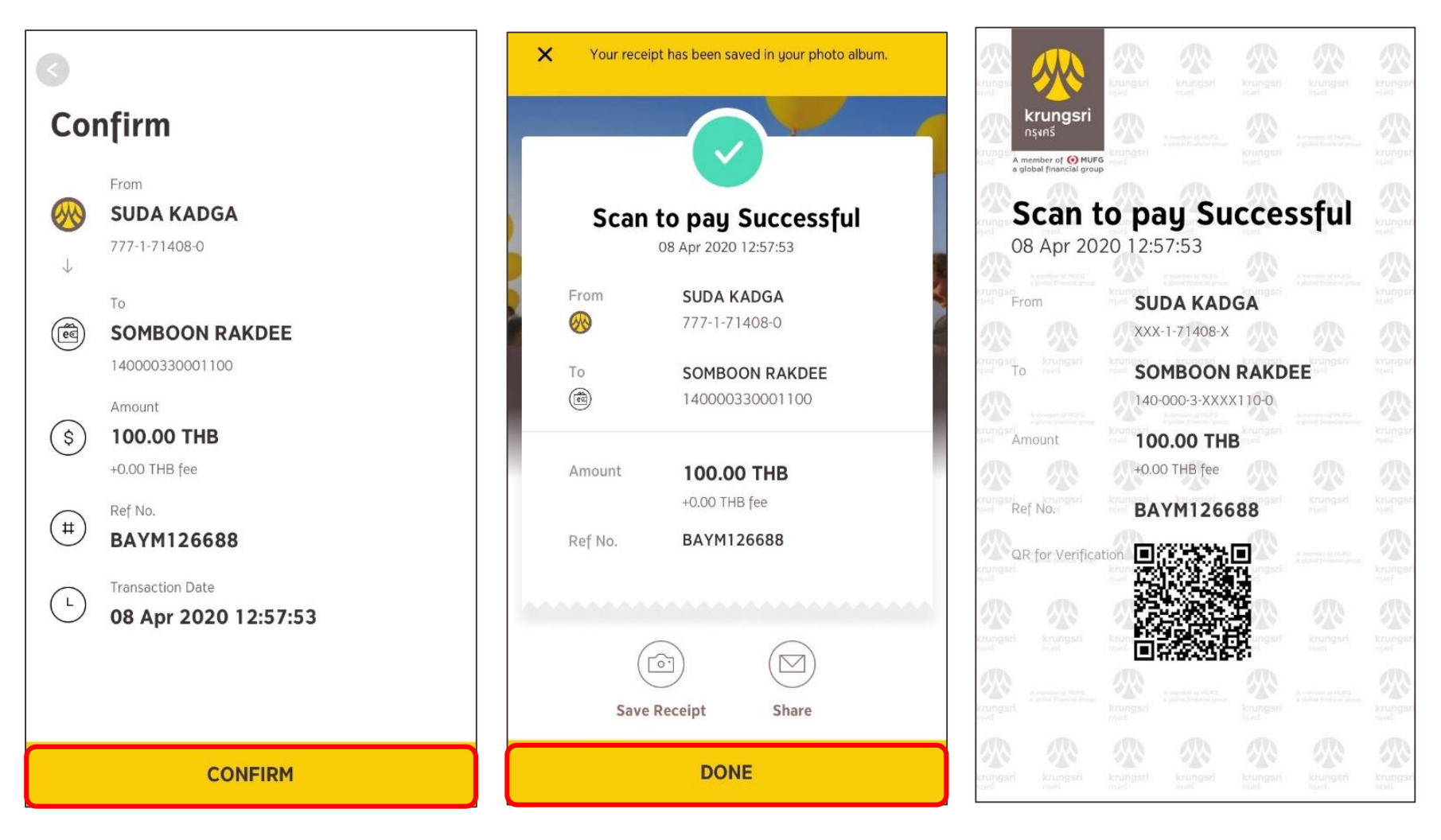

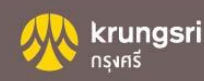

1. Login

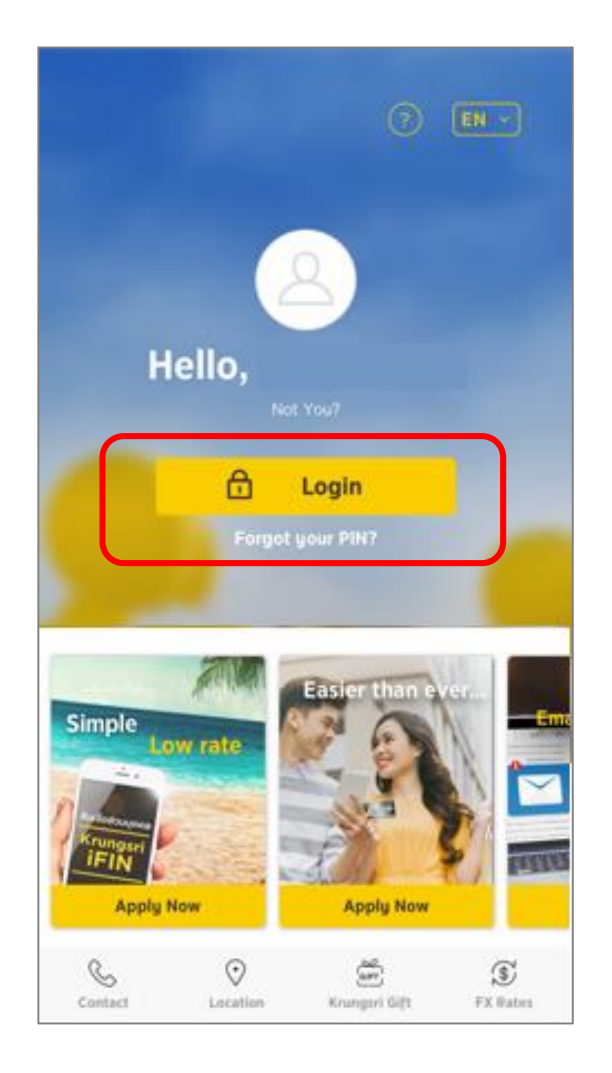

## 2. ใส่ PIN 6 หลัก

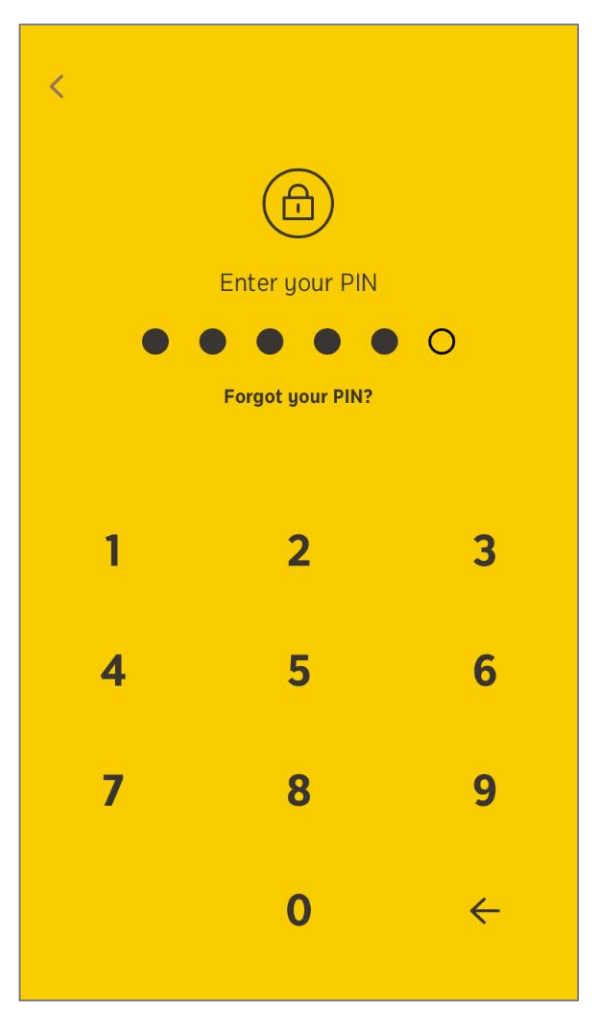

### 3. เลือก Pay Bill

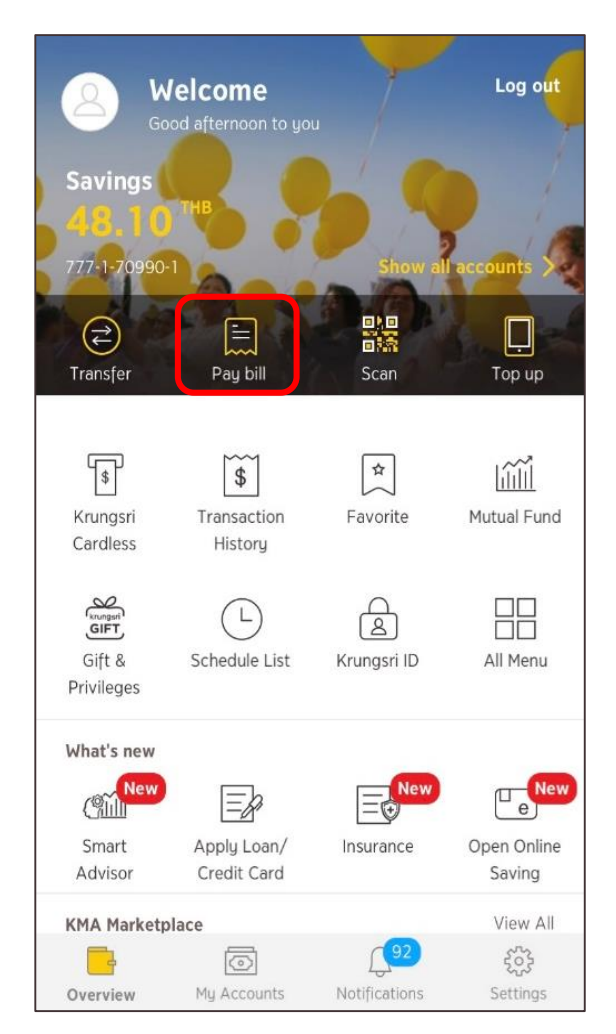

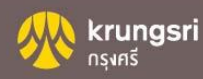

4. เลือกบัญชีที่ต้องการหักเงิน 5.เลือก Scan QR/Barcode 6. Scan QR/Barcode

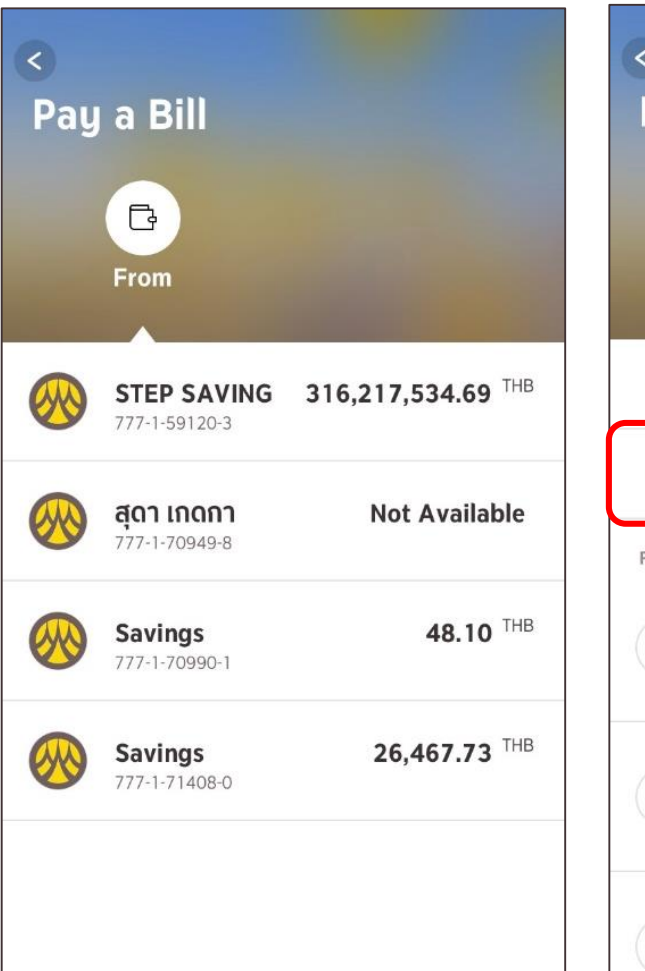

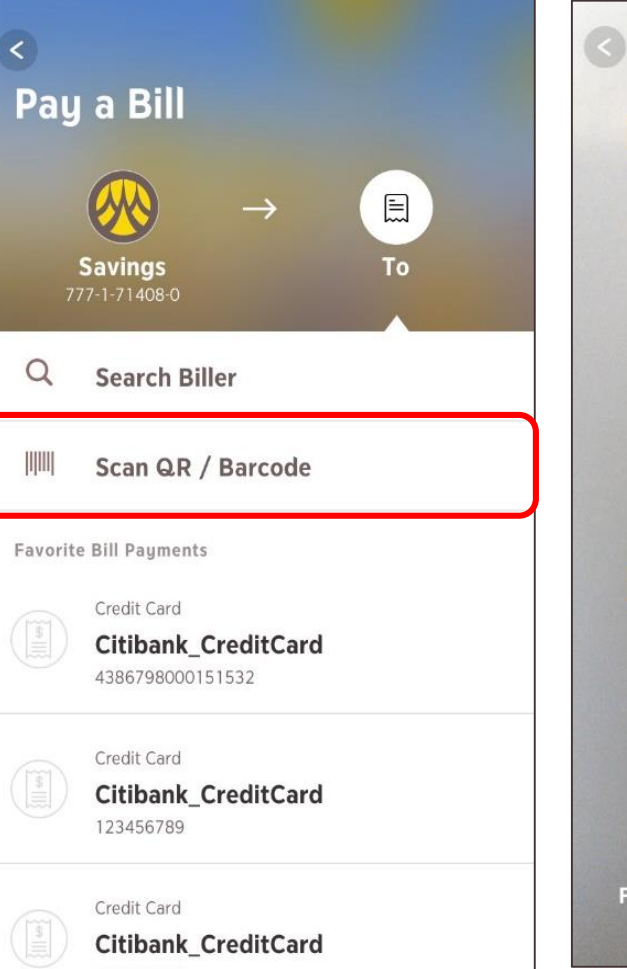

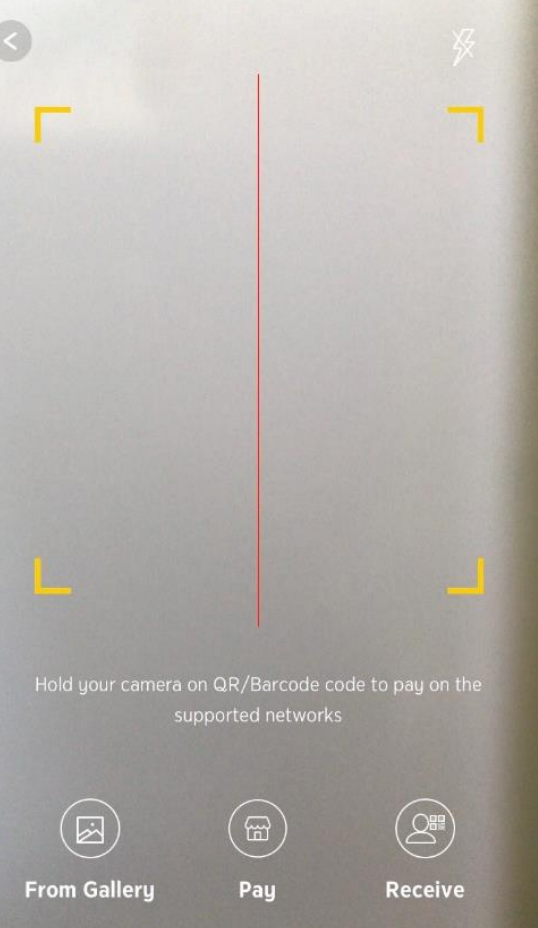

7. ระบุจำนวนเงิน กด "ต่อไป"

8.เพิ่มข้อความเตือนความจำ กด "ต่อไป"

9. ตรวจสอบรายละเอียด กด "ยืนยัน"

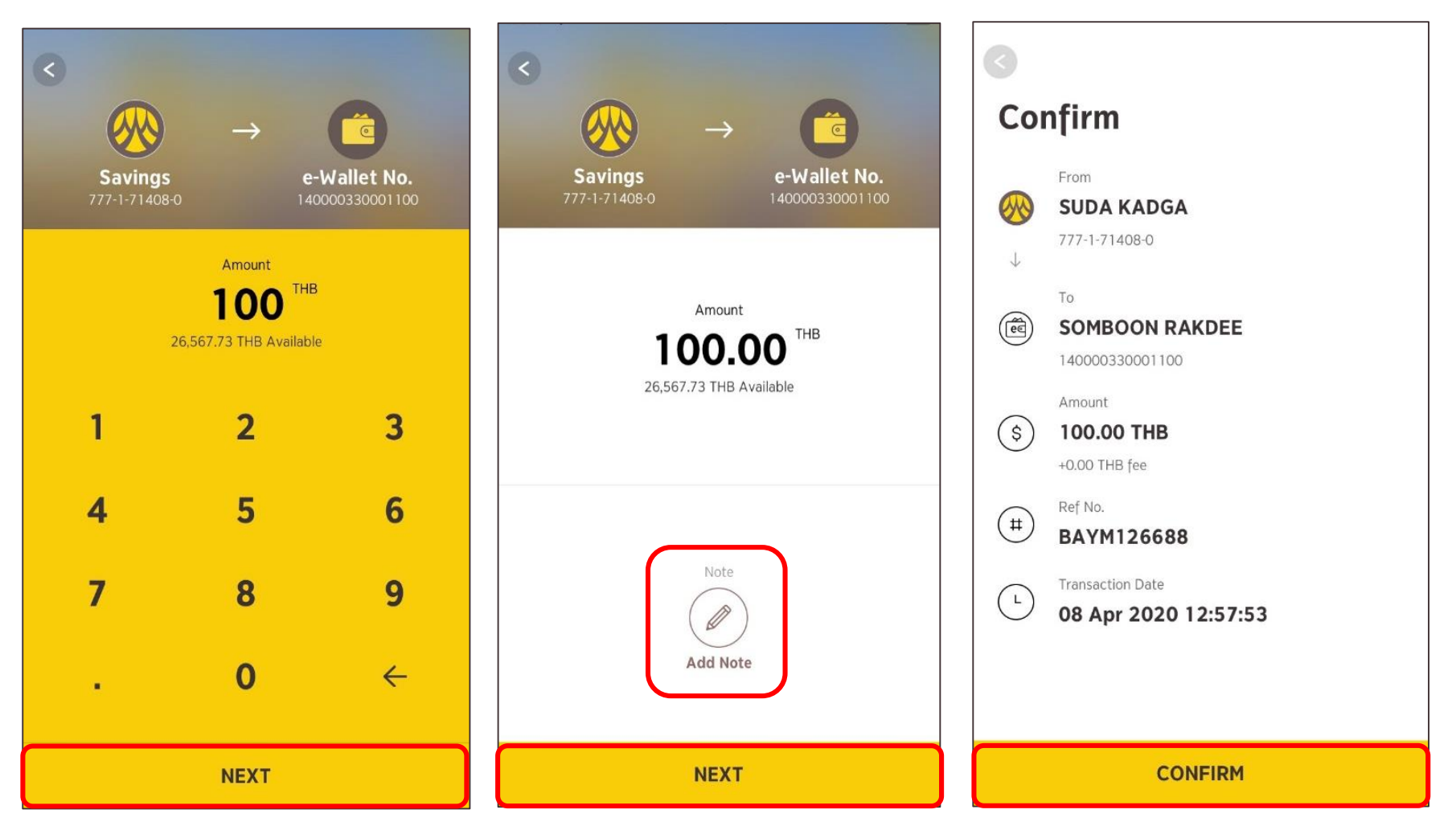

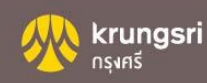

### 10. รายการสำเร็จ กด "เสร็จสิ้น" 11. หลักฐานยืนยันการชำระเงิน

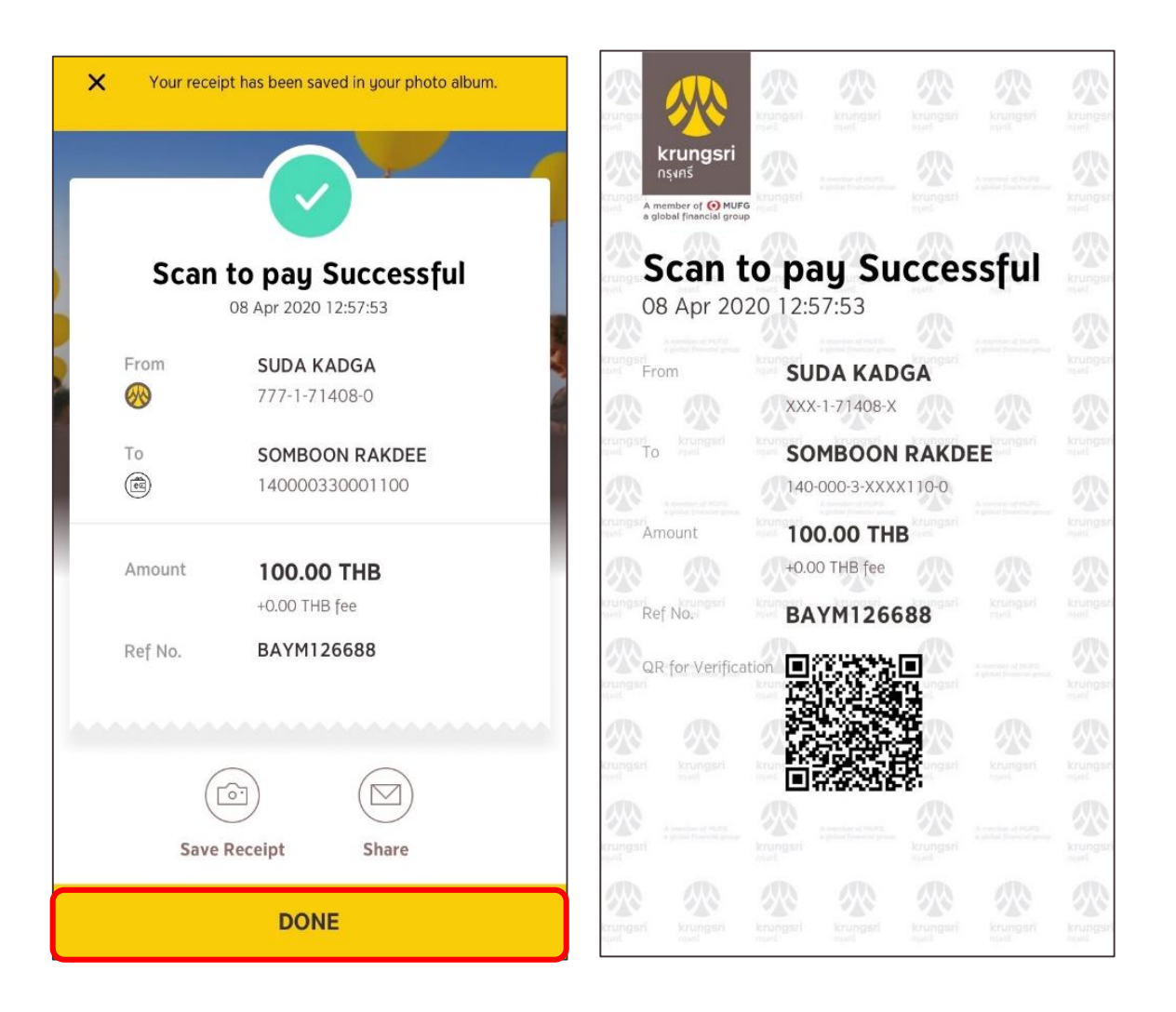

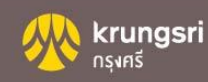

Krungsri Mobile App

ชำระด้วยวิธี ค้นหาจากชื่อบริษัท

1. Login

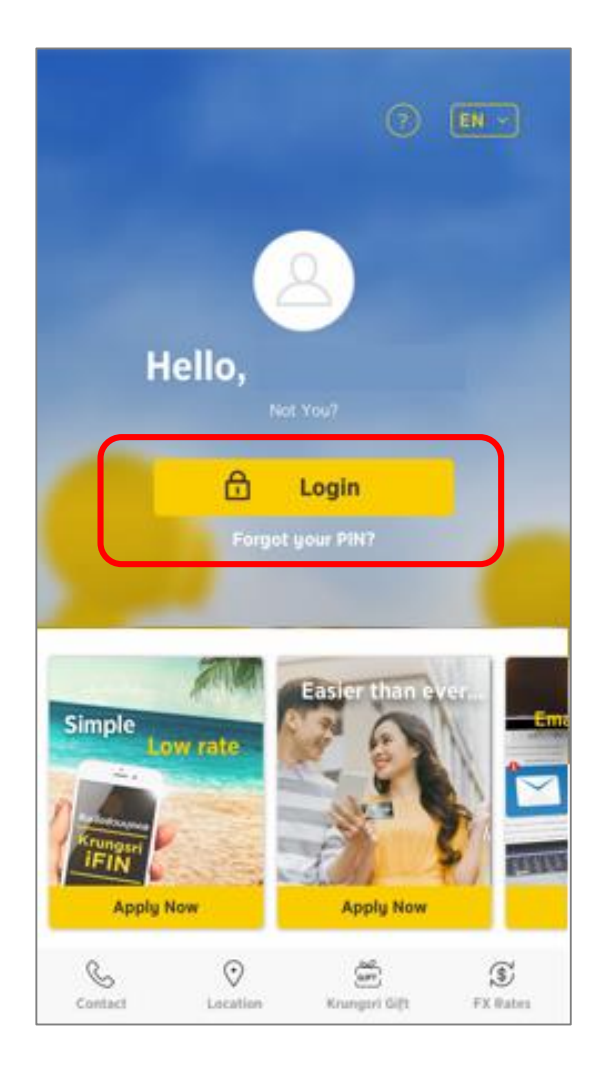

## 2. ใส่ PIN 6 หลัก

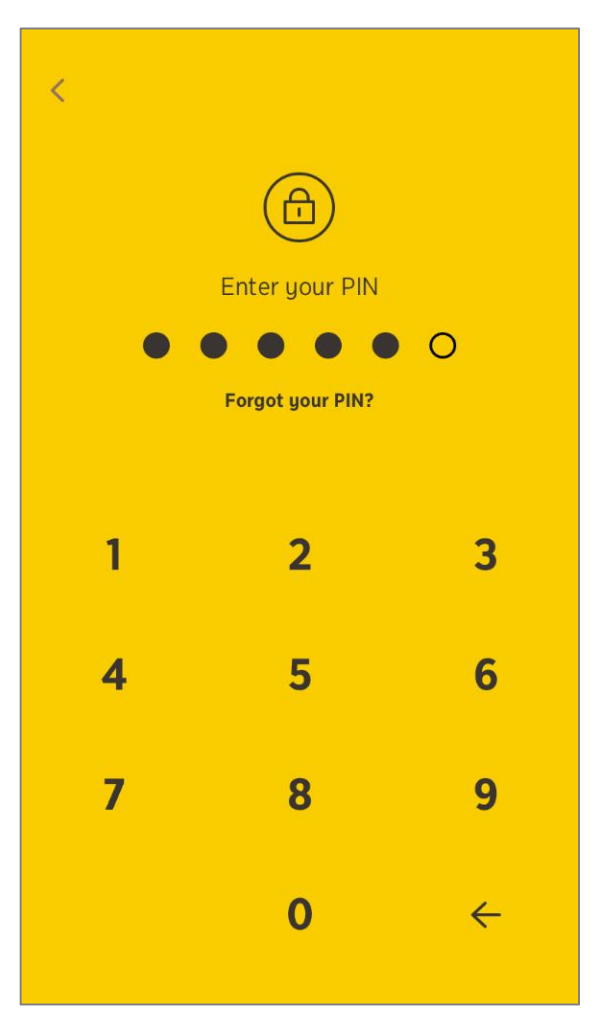

### 3. เลือก Pay Bill

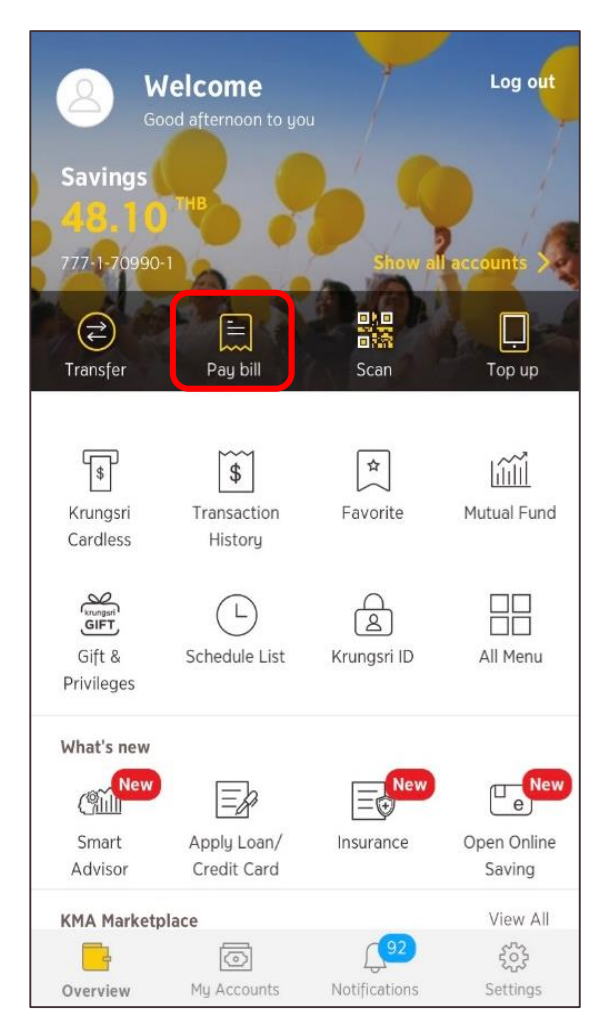

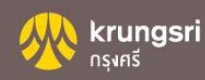

4. เลือกบัญชีที่ใช้จ่ายบิล

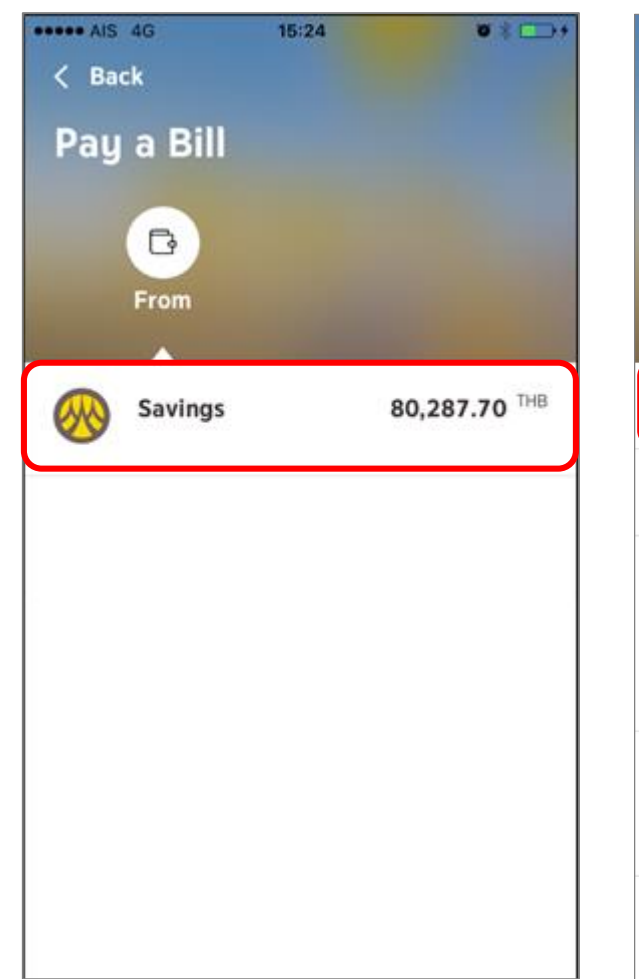

### 5. Search Biller (ค้นหาบริษัท)

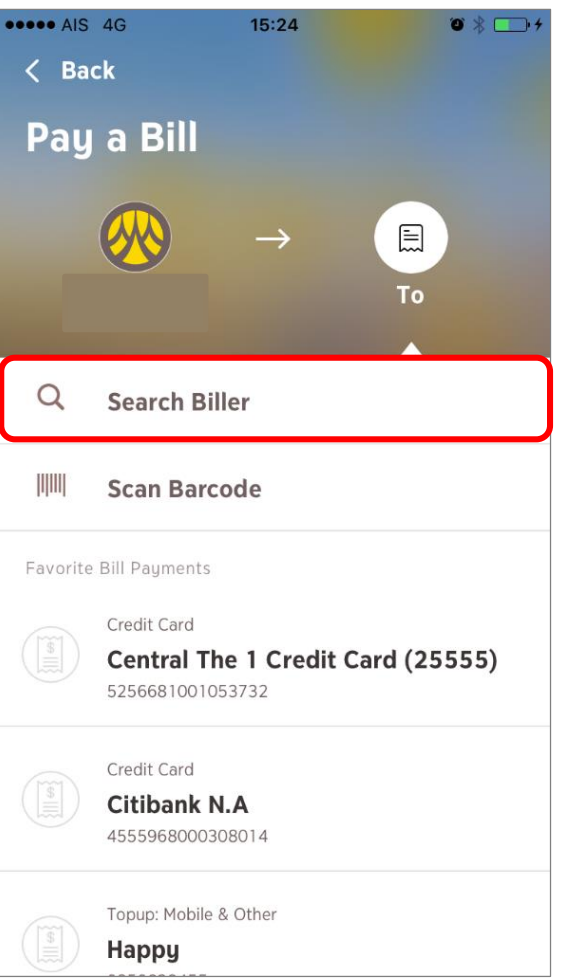

 พิมพ์ชื่อบริษัทที่ต้องการค้นหา และ เลือกชื่อบริษัท

| Search Biller         |                                                                                 |  |  |  |
|-----------------------|---------------------------------------------------------------------------------|--|--|--|
| กรุงศรี               |                                                                                 |  |  |  |
|                       | Leasing and Rental<br>Extended warranty (EW) premium<br>at Krungsri<br>10172218 |  |  |  |
|                       | Leasing and Rental<br><b>Krungsri Auto (Installment)</b><br>001-0-15191-0       |  |  |  |
|                       | Personal Loan<br><b>Krungsri Dreamloan (22228)</b><br>001-0-15267-3             |  |  |  |
| Krungsri<br>Cast Cast | Credit Card<br>KRUNGSRI Visa Credit Card (20000<br>001-0-14444-2                |  |  |  |
|                       | Leasing and Rental BAY Auto Loan (Blue Book                                     |  |  |  |

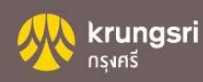

7. ใส่รายละเอียดการชำระ

| X                           | ••••• AIS 4G 10:02 AM <b>©</b> \$ 90% <b>■●</b><br>× | < Back                                                               |                     |  |
|-----------------------------|------------------------------------------------------|----------------------------------------------------------------------|---------------------|--|
| Enter Payment Detail        | Enter Payment Detail                                 |                                                                      | → 🖹                 |  |
| Krungsri Auto (Installment) | Krungsri Auto (Installment)                          | นายแสนดี มีแต่ให้ Krungsri Auto (Install<br><sub>001-0-15191-0</sub> |                     |  |
| Payment details             | Payment details                                      | 1                                                                    | Amount<br>11.13 THB |  |
| Reference No. 1             | 1000234567891                                        | -519.09                                                              | THB Available       |  |
| Reference No.2              | 0312345768912                                        | 1                                                                    | 2 3                 |  |
|                             |                                                      | 4                                                                    | 5 6                 |  |
|                             |                                                      | 7                                                                    | 89                  |  |
|                             |                                                      |                                                                      | • 0                 |  |
| NEXT                        | NEXT                                                 |                                                                      | NEXT                |  |

9. ระบุจำนวนเงิน กด "ต่อไป"

8. กด "ต่อไป"

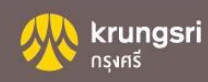

### 10. เพิ่มข้อความเตือนความจำ กด "ต่อไป"

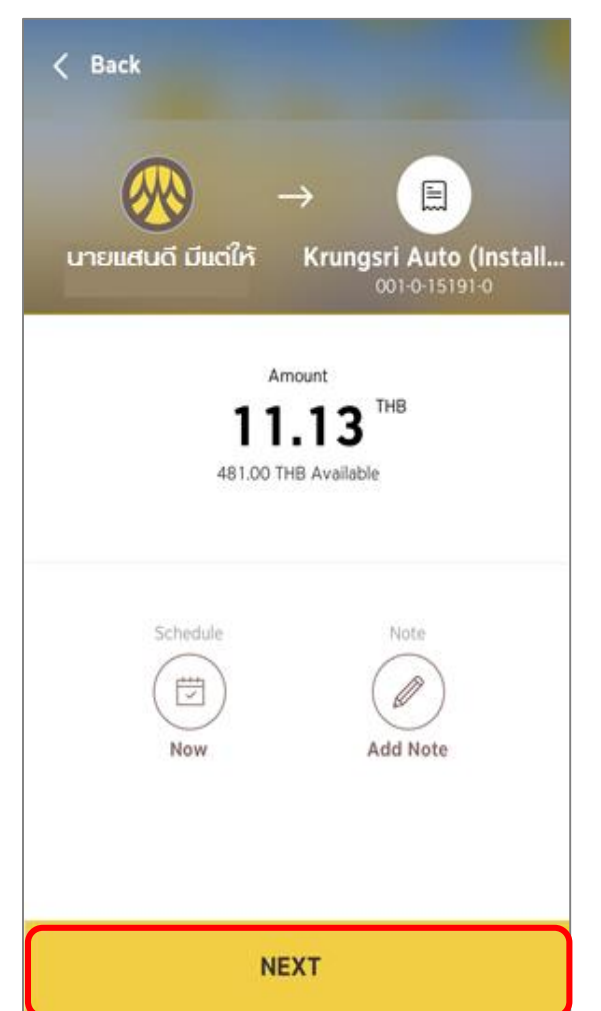

11. ตรวจสอบรายละเอียด กด "ยืนยัน"

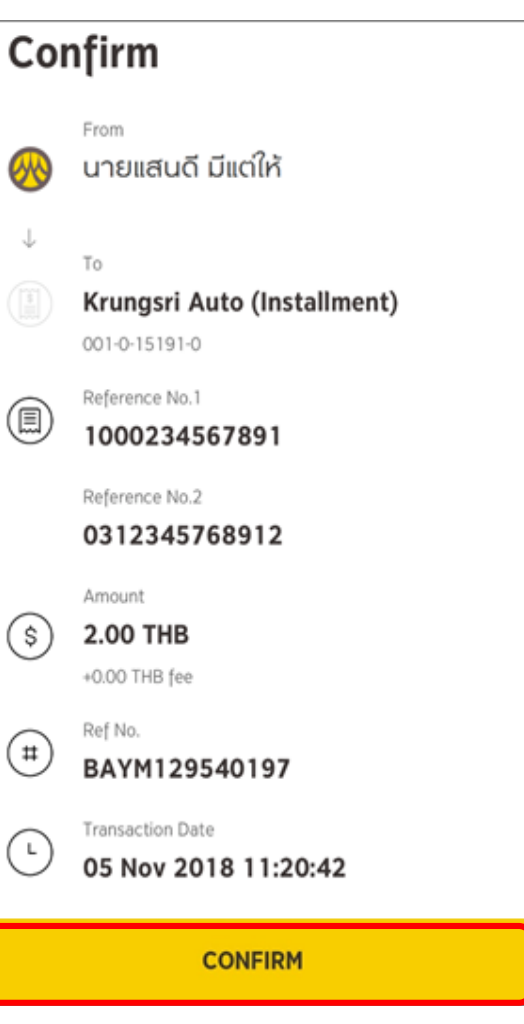

### 9. รายการสำเร็จ กด "เสร็จสิ้น"

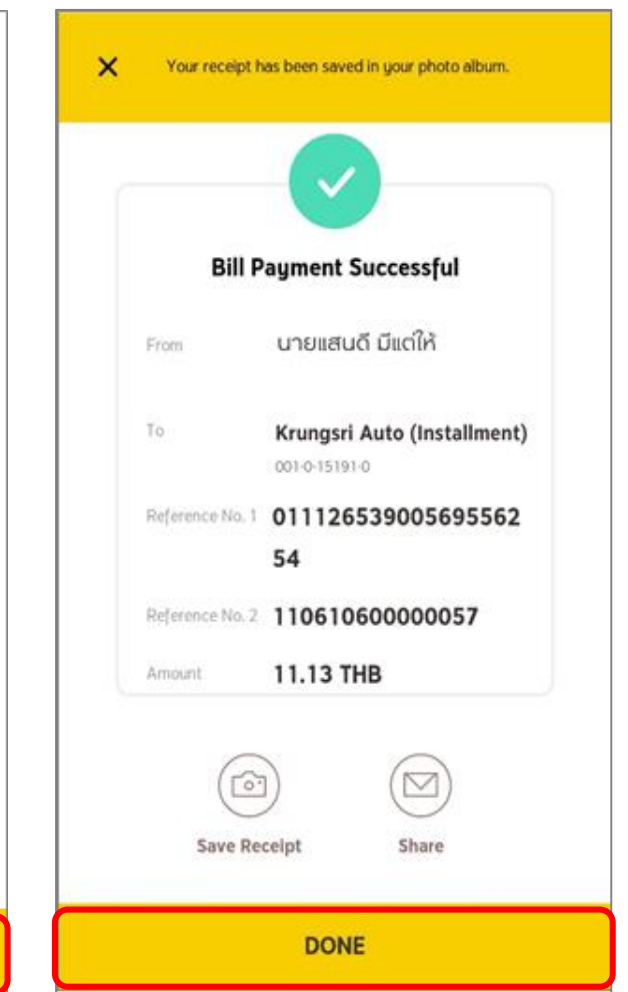

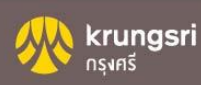